### PROCEDIMIENTO PARA PAGO DE MATRÍCULA SEGUNDO SEMESTRE 2023

## PAGOS ELECTRÓNICOS

acceso.

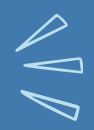

#### ESTUDIANTES Bienvenido al Servicio a Estudiantes de la UMSS. Código SIS Contraseña Fecha de Nacimiento 1 - Enero 2008 Copie el código que aparece en la irr de la izquierda Copie el código que aparece en la irr de la izquierda

🗠 Para poder realizar la c

PAGAR EN CAJA FACULTATIVA

PAGO ELECTRONICO (BANCO UNION)

prar Matricula

SIU

# **INGRESA AL WEBSIS** Recuerda que debes proteger tu cuenta y clave de

ELIGE EL BOTON "INSCRIPCION" Y LUEGO "PAGAR MATRÍCULA"

Esta opción estará disponible SOLO cuando se habilite el ciclo de venta de matrículas en tu Facultad.

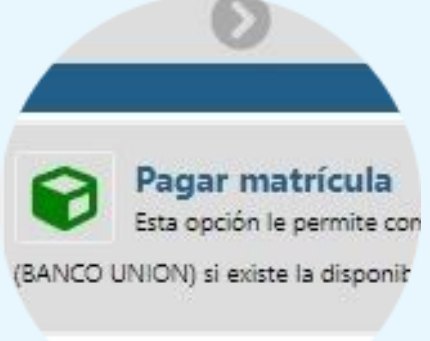

ELIGE LA FORMA DE PAGO

- PAGAR EN CAJA FACULTATIVA Ó
- PAGO ELECTRÓNICO

SI LA OPCIÓN DE PAGO ELECTRÓNICO NO ESTA HABILITADO ES PORQUE NO SE ENCUENTRA DISPONIBLE EL SERVICIO CON EL BANCO; DEBE REALIZAR EL PAGO EN CAJA..

## SI ELEGISTE:

 PAGAR EN CAJA, HAZ UN CLICK EN EL BOTON "ACEPTAR" Y LUEGO DEBES PASAR POR CAJA PARA PAGAR EN EFECTIVO.